# Gambling Control TAP 3<sup>rd</sup> Party Account Access Guide

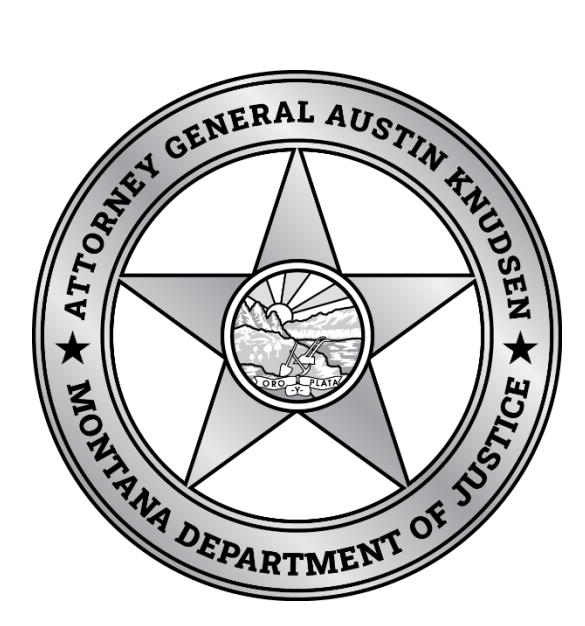

Published By: Gambling Control Division Department of Justice State of Montana May 2023

# **FREQUENTLY ASKED QUESTIONS**

## What is 3<sup>rd</sup> Party Access?

<sup>3<sup>rd</sup></sup> Party Access allows license owners to grant others (e.g. attorneys, accountants, business managers, etc.) permissions to accounts for filing returns (such as applications) and/or making payments.

#### Why might this be useful?

TAP customers and accounts are based off unique tax identification numbers (TINs) and only the designated login will have primary access to the accounts under that TIN. Setting up 3<sup>rd</sup> party access would allow a single TAP login to manage multiple TINs/business/individual customers on TAP.

### Who do I contact for help?

You may contact Gambling Control Division at (406) 896-4300 or email <u>gcd@mt.gov</u> to request assistance.

# **Screenshot Guide:**

## Administrator Level Logon - Granting and Managing Permissions

1. Once logged into the business you wish to manage permissions under, go to Manage My Profile

| 19-May-2023                       | ?           | 8        |
|-----------------------------------|-------------|----------|
|                                   | Welcom      | e, Test  |
| You last logged in on Friday, May | 19, 2023 3: | 45:55 PM |
|                                   |             | D C1     |

2. Choose More... then Manage Third Party Access.

| Manage My Profile<br>Test<br>t@t.t<br>Profile Action Center More<br>Q What are you looking for?                                            |                                                         |
|----------------------------------------------------------------------------------------------------|---------------------------------------------------------|
| Access Management Manage access of accounts I have access to.                                                                              | A Other Users<br>Manage users who are associated to me. |
| <ul> <li>Add Third Party Account Access</li> <li>Manage My Access</li> <li>Manage Third Party Access</li> <li>Delete My Profile</li> </ul> | > Manage Additional Logons                              |

3. You should now see any logons that have requested access to your accounts along with the base line options granted when someone requests 3<sup>rd</sup> Party access. Default is Pay Only. You may change these by clicking on the blue wording. To check permissions specific logons have, click on the username.

| < Manage My Profile                                                                    |                                                                    |                             |                    |                               |
|----------------------------------------------------------------------------------------|--------------------------------------------------------------------|-----------------------------|--------------------|-------------------------------|
| Third Party Access                                                                     |                                                                    |                             |                    |                               |
| These settings determine if accountants or they will be prevented from requesting acce | hird parties can request access to your ac<br>ss to your accounts. | ccounts and what level of a | ccess they are ini | tially given. If not allowed, |
| Allowed :<br>Default Access :<br>Default Account Access :                              | Yes<br>Third Party Access Pay Only<br>Make Payments                |                             |                    |                               |
| Logons                                                                                 |                                                                    |                             |                    | Filter                        |
| Username                                                                               | Name                                                               | I                           | Email              |                               |
| Active                                                                                 |                                                                    |                             |                    |                               |
| TestAttorney                                                                           | Testing                                                            | t                           | t@t.t              |                               |

4. From here, you can click on the blue texts to change permissions. If you'd like this user to have maximum access change them to Account Manager and File Returns and Make Payments.

| Third Party Logo      | on               |                             |             | > Manage Accou | nt Access |
|-----------------------|------------------|-----------------------------|-------------|----------------|-----------|
| Administrator         |                  |                             |             |                |           |
| TestAttorney          |                  |                             |             |                |           |
| Testing               |                  |                             |             |                |           |
| t@t.t                 |                  |                             |             |                |           |
| Access Activity       |                  |                             |             |                |           |
| Access Settings       | for TestAttorney |                             |             | Manage         | Filter    |
| SAMPLE CASINO LLC - 7 | 7131342          |                             |             |                |           |
| General Access        | (                | Third Party Access Pay Only | >           |                |           |
| Gambling Operator     | 7131342-003-GOA  | Make Payments               | All Periods |                |           |

To change access type and see specific account click on the blue text by Access Type.

| < TestAttorney                            |               |
|-------------------------------------------|---------------|
| Access                                    | Cancel Access |
| SAMPLE CASINO LLC<br>7131342              |               |
| Settings                                  |               |
| Security                                  |               |
| Logon : TestAttorney                      |               |
| Access Type : Third Party Access Pay Only |               |

Vour online corrien will timeout ofter 15 minuter of insetivity. Swe your work if you will be surve from your commuter

Choose the type of Access via the dropdown menu, and grant, cancel, and change permissions on each account by clicking on the blue text. Once permissions are set, hit save. (If the 3<sup>rd</sup> Party will be submitting applications and making payments you will want to change this to "file returns and pay.)

< TestAttorney

#### Access

SAMPLE CASINO LLC 7131342

#### Settings

| e of Access                                              |                                    |                                     |                                 |                                     |
|----------------------------------------------------------|------------------------------------|-------------------------------------|---------------------------------|-------------------------------------|
| count Manager                                            | ÿ                                  |                                     |                                 |                                     |
| count managers can vie                                   | w, file, and pay or a combinat     | tion of those based on the permissi | on granted by the Administrator |                                     |
|                                                          |                                    |                                     |                                 |                                     |
|                                                          |                                    |                                     |                                 |                                     |
| ccounts                                                  |                                    |                                     |                                 | Ŧ                                   |
| ccounts<br>ambling Operator                              | 7131342-003-GOA                    | SAMPLE CASINO                       | File Returns and Make           | न्न<br>Payme Cancel Access          |
| <b>ccounts</b><br>ambling Operator<br>n-Premises License | 7131342-003-GOA<br>7131342-004-ONP | SAMPLE CASINO<br>SAMPLE CASINO      | File Returns and Make           | Payme Cancel Access<br>Grant Access |

You may always change these permissions at any time including cancelling access. In this example the TestAttorney logon now has filing and payment permissions on Sample Casino's GOA account.

# Requesting 3rd Party Access

1. Log into the account you want to request access under. Select Manage My Profile in the top right.

| 19-May-                                                                                                    | 2023 ? 8                                                                    |
|----------------------------------------------------------------------------------------------------|-----------------------------------------------------------------------------|
| You last logged in o                                                                                                    | Welcome, Testing<br>on Friday, May 19, 2023 3:48:31 PM<br>Manage My Profile |
| 2. Select More then Add Third Party Account Acces Manage My Profile Testing t@t.t Profile Action Center More                               | SS.                                                                         |
| <b>Q</b> What are you looking for?                                                                                                    |                                                                             |
| O Access Management<br>Manage access of accounts I have access to.                                                                         | A Other Users<br>Manage users who are associated to me.                     |
| <ul> <li>Add Third Party Account Access</li> <li>Manage My Access</li> <li>Manage Third Party Access</li> <li>Delete My Profile</li> </ul> | > Manage Additional Logons                                                  |

| <ol><li>Select the account type you'd like to request access to and click Nex</li></ol> | t. |
|-----------------------------------------------------------------------------------------|----|
|-----------------------------------------------------------------------------------------|----|

|  | A | ccou | Int |  |
|--|---|------|-----|--|
|--|---|------|-----|--|

| Choose Account Type                                     |                   |
|---------------------------------------------------------|-------------------|
|                                                         |                   |
| elect the account type you would like to gain access to | Gambling Operator |
| Cancel                                                  | < Previous Next   |

4. Enter the Account ID and location Zip Code for the account you wish to access.

| Choose Account Type Gambling Operator Acco<br>Authentication  | unt                |          |      |   |
|---------------------------------------------------------------|--------------------|----------|------|---|
| Client Account Information                                    |                    |          |      |   |
| Enter the following information of the account you would like | to gain access to. |          |      |   |
| Account ID                                                    |                    |          |      |   |
| Country                                                       | USA                |          |      | ~ |
| Zip Code                                                      | 59602              |          |      |   |
| Check to continue receiving paper returns and vouchers        |                    |          |      |   |
|                                                               |                    |          |      |   |
| Cancel                                                        | <                  | Previous | Next | > |

| you submit this request.                                                                                                    | ty access to the ac                       | count listed above                       | and will autor                     | natically be grant                     | ed Pay Only a                     | ccess to this (         | Sambling Ope     | rator acco | unt whe   |
|----------------------------------------------------------------------------------------------------|-------------------------------------------|------------------------------------------|------------------------------------|----------------------------------------|-----------------------------------|-------------------------|------------------|------------|-----------|
| Important: To upgrade you                                                                                                    | r access for this Ga                      | mbling Operator a                        | ccount to File                     | and Pay comple                         | te the steps be                   | low:                    |                  |            |           |
| 1. Enter your client's email a<br>nstructions on how to incre                                                                                                    | ddress to notify th<br>ase your access to | em that you have b<br>File and Pay acces | been granted l<br>ss to for this a | Pay Only access t<br>ccount.           | to this Gamblir                   | ig Operator a           | count and to     | provide tł | iem with  |
| 2. Save the <b>confirmation n</b><br>number. Note: The confirma                                                                                                    | umber you receive<br>ation number will N  | when you submit t<br>IOT be provided in  | this request. Y<br>the email sen   | ou MUST contact<br>t to the client for | your client dir<br>security purpo | ectly to provid<br>ses. | de them this c   | onfirmatic | 'n        |
| 3. Your client will need to go<br>within that link to complete                                                                                                    | to the TAP home<br>your file and pay      | page https://tap.do<br>access request.   | or.mt.gov and                      | select the <b>Grant</b>                | Third Party A                     | ccount Acces            | s link and follo | w the inst | tructions |
| Optional: Enter your                                                                                                    | client's email                            |                                          |                                    |                                        |                                   |                         |                  |            |           |
| By submitting this requality authorized on behalf of a sector of the sector of the | est I declare under<br>the individual or  | penalty of false sw                      | vearing that th                    | e information be                       | ing submitted                     | in this form is         | true, correct, : | and I am   |           |
|                                                                                                    |                                           |                                          |                                    |                                        |                                   |                         |                  |            |           |

6. Now the administrator TAP login for the business can log in and manage permissions.